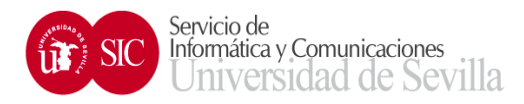

## LibretaDireccionesUnificada: Outlook Importar contactos

Para Importar nuestra libreta de direcciones a un cliente de correo Outlook 2013, es necesario empezar por exportar nuestros contactos en formato Vcard (.vcf), desde nuestra libreta en buzón web para después importarlos a outlook, Para ello:

1. Es necesario instalar una Aplicación sobre Outlook 2013, Conversor de vCard gratuito para Microsoft Outlook (<u>http://www.vcardwizard.com/es/Default.aspx</u>).

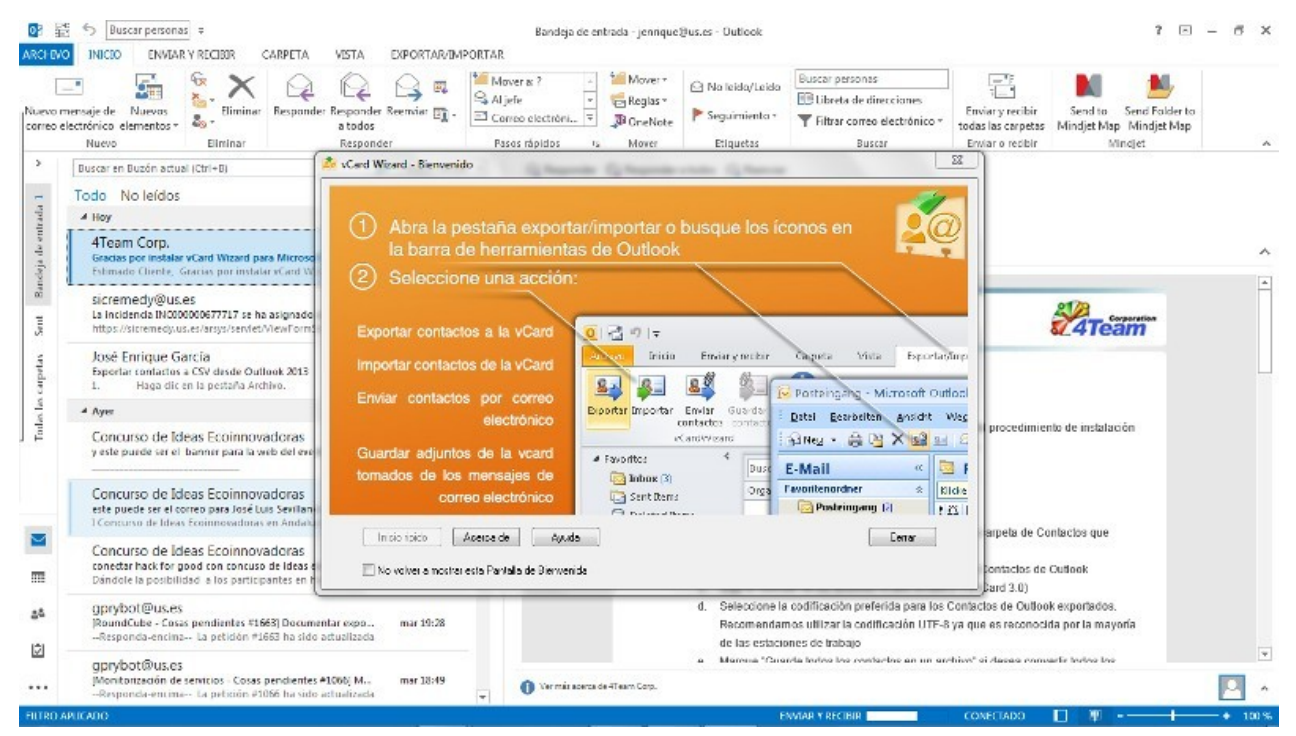

Al exportar la libreta de direcciones desde la interfaz web nos ofrece la posibilidad de abrirla con nuestro cliente de correo y contactos Outlook.

Si no sucede lo anterior pruebe con:

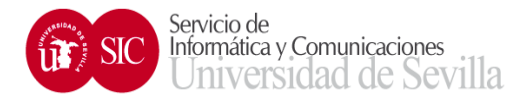

2. Cuando entremos en Outlook aparece una ventana de presentación de vCard Wizard. Una vez cerrada la ventana seleccionamos la pestaña de "Exportar/Importar":

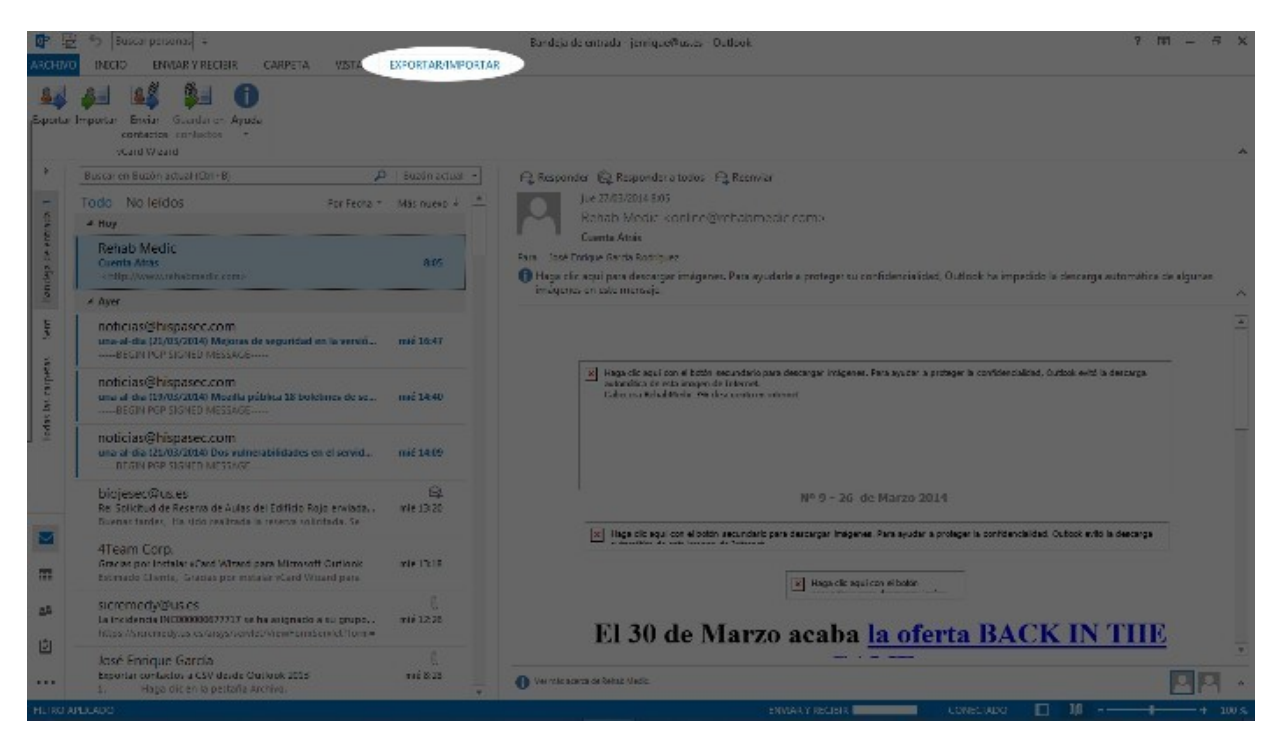

3. Seleccionamos el icono de "Importar":

| 中国           | 🕤 Buscar personasi 🗧                                                                                                    |                   | Bandeja de entrada i jerri queñtaxes - Outbook                                                                                                    | - 5 X     |
|--------------|----------------------------------------------------------------------------------------------------|-------------------|----------------------------------------------------------------------------------------------------|-----------|
| ARCHINO      | INCID ENVIAR V RECIBIR CARPETA VISTA                                                                                                    | EXPORTAR/IMPORTAR |                                                                                                    |           |
| Baportar I-  | Servia: Succedure: Ayodu     contractor: In-Nactor     votand V/ cand                                                                      |                   |                                                                                                    | ~         |
| Exportar     | contactors a vCard                                                                                                    |                   | Al Responder 🔓 Responderatorios 🕰 Resmvar                                                                                                    |           |
| ATus<br>Mir  | m sCard Wilcard Por Feore -                                                                                                    | Mās nuevo 🔺 🄺     | Jue 27/63/2016 595<br>Rehate Model: sontine@mbatemastic.comx                                                                                                    |           |
| une es sfept | Rehab Medic<br>Cuerts Atas<br>< http://www.newens.dz.com/                                                                                  | 815               | <ul> <li>Counte Atrie</li> <li>Fain - Table Tribue Gente Room, en</li> <li>Hage alle aqui para descenge insigenee. Para ayuderle a proteger cu confidencia ideal, Outlock ha impedido la descarge automática co</li> </ul>      | e elgunae |
| lo           | * Ayer                                                                                                    |                   | mogenes en exernensejs                                                                                                    | ^         |
| in term      | nohcias(Shispasec.com<br>una-al-dia (22/05/2014) Mejoras de seguridad en la versió<br>BEGRI ICP SIGNED MESSAGE                             | mié 16:47         |                                                                                                    |           |
| is he carpe  | nohicias@hispasec.com<br>une al die 12705/2016 Meetle püblica 18 boldenes de se<br>BEGIN POP SIGHED MESSAGE                                | nnë 1440          | (a) Haga da suit don é baits executário para decengre indigener. Para system a protegie la confidencialisti, dudois evel la decorga<br>autoritario da esta segunda el referente<br>tuber na teluditaria: Se descontare antener. |           |
| 1 2          | noticias@hispasec.com<br>una al da (22/03/2018) Dos numerabilidados en el servid<br>nocin poe sustem nocionar                              | nić 1409          |                                                                                                    |           |
| -            | biojesec Qus es<br>Re Solichud de Reserva de Aulas del Editido Rojo enviada.<br>Duenas tantas, Ha utdo realizada la reserva solicitada. Se | 다.<br>WE 1320     | № 9 - 26. de Marzo 2014                                                                                                    |           |
| m            | 4Team Corp.<br>Graces por Instaler «Cest Wheed para Microsoft Curtinok<br>Excessed Chanta, Granes por mataler «Card Waterd para            | ¥1+17:18          | Inga cit squi con el totor ascundato para dancargan ineganes. Para sy dar a prologar la contrancalidad. Cultoci ento la decarga                                                                                                 |           |
| <u>25</u>    | sucremedy@usles<br>La incidence (NC00000077717 or he angresis a su grups<br>Hitss //anomedy.us variegarienter/nomeuniscend/forme           | E.<br>11228       | El 30 de Marzo acaba la oferta BACK IN TIIE                                                                                                    |           |
|              | José Enrique García<br>Esponar contactor a CSV deide Costook 2005<br>1. Haga dic en la pestaña Archiva.                                    | 1)<br>11222 -     | O Verdessem sedens des                                                                                                    | -<br>98 - |
| HEIROAPE     |                                                                                                    |                   | conscuor 🔲 10 - 🕞                                                                                                    |           |

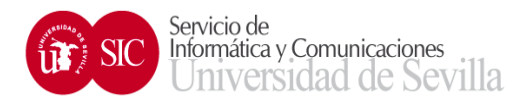

## 4. Seleccionamos los Contactos:

| 中臣                | Suscar personas +                                                                                                    |                                                                                                    | Ba                 | e dala da entrada - ja | rigicipance Outlook   |                 |             | 9 11                                         | - 8 X     |
|-------------------|----------------------------------------------------------------------------------------------------|----------------------------------------------------------------------------------------------------|--------------------|------------------------|-----------------------|-----------------|-------------|----------------------------------------------|-----------|
| ARCHIVO           | INDCID ENVIAR Y RECIEIR CARPET                                                                                                    | A VISTA EXPORTARY                                                                                                    | MPORTAR            |                        |                       |                 |             |                                              |           |
| Sepontar 1        | Contactor contactor<br>vicini Vicini                                                                                                    |                                                                                                    |                    |                        |                       |                 |             |                                              | ~         |
| *                 | Buscar en Buzón actual (Chi + B)                                                                                                    | 🔎 isuzón act                                                                                                    | - R.               | Responder 🚱 Resp       | ander a todos 🛛 🕰 Ree | nviar           |             |                                              |           |
| -                 | Tado No leidos ForFecra + His nuevo + 📥 🚺 Jue 27/13/2014 5:05                                                                                                    |                                                                                                    |                    |                        |                       |                 |             |                                              |           |
| 04.0              | # Huy                                                                                                    | A vCard Wizard - Selecoura                                                                                                    | r Costactos        |                        |                       |                 |             |                                              |           |
| ue es e           | Rehab Medic<br>Cuenta Atras                                                                                                    | The steel of the set of the set o |                    |                        |                       | Tuxov (Chi+T) Q |             |                                              |           |
| - un              | - The Away and a base of a comp                                                                                                    | 12 Kovore Completo                                                                                                    | Antone ciero       | F-mail                 | Teléfono Celular      | Тирина          | Repartments | ha impedido la dencerge automática de        | e elgunae |
| 4                 | * Ayer                                                                                                    | RetinBareur                                                                                                    | Rambuc, Rambi      | (ormani@us.org         |                       |                 |             |                                              | -         |
| the range of land | noticias/Shispasoc.com<br>una al-dia (21/05/2014) Mejoras de segun<br>BEGIN INCP SIGNED MESSAGE                                                                                                    |                                                                                                    |                    |                        |                       |                 |             |                                              | Ĵ.        |
|                   | noticias@hispasec.com<br>una al dia (19/05/2014) Mostla pública 18<br>BEGIN POP SIGNED MESSAGE                                                                                                    |                                                                                                    |                    |                        |                       |                 |             | wideschallcad, Guritok eviti is descarge     |           |
| 1eda              | noticias@hispasec.com<br>una ar-dia (2003/0014) Dos vulnerabildat<br>ntrav PAP Statich McStwar                                                                                                    |                                                                                                    |                    |                        |                       |                 |             |                                              |           |
|                   | biojesec@us.es<br>Re Solkhud de Reserva de Aulas del Edifio<br>Suenar famles, ita una reactada la recent                                                                                                    | - Apada ] [ Deauther 1                                                                                                    | udas 🗍 Lorracios e | he 1 subscarradae.     |                       | E               | UK Catalar  |                                              |           |
| -                 | 4Team Corp.                                                                                                    |                                                                                                    |                    | C (22.1                |                       |                 |             | dontidencialidad. Outdook evilio la descanga |           |
| m                 | Hear Corps For a point on five data with Altred seas Minnorth Continue For a point on five data with the 1515 For a point on five data with the sease of the sease of the sea |                                                                                                    |                    |                        |                       |                 |             |                                              |           |
| 25<br>(7)         |                                                                                                    |                                                                                                    |                    |                        |                       |                 |             |                                              |           |
|                   | José Enrique García<br>Esperar contacto, a CSV devide Contexe per<br>1. Hago dicien lo petitofía Archiva.                                                                                                    | 15 <b>1</b> 15 <b>1</b> 15 <b>1</b> 15                                                                                                    | . 0                | 0 yurata arabat data   |                       |                 |             |                                              |           |
| HEROAR            | LLADO                                                                                                    |                                                                                                    |                    |                        |                       |                 | CONE        | cana 🔲 10                                    |           |

5. Aparece un sumario con el número de contactos insertados, y el número de contactos omitidos

porque ya existían.

| 🕘 Correo web Universidad de Sevilla : Importar contactos - Mozilla Firefox |                                                  |                                           |  |  |  |  |
|----------------------------------------------------------------------------|--------------------------------------------------|-------------------------------------------|--|--|--|--|
| Archivo Editar Ver Historial Marcadores Herramientas Ayuda                 |                                                  |                                           |  |  |  |  |
| C X 🏠 🗊 uses https://buzonweb.us.es/ci                                     | orreoweb/7_task=addressbook&_action=import       | 습 - 🚺 - thundersync 🔎                     |  |  |  |  |
| 🖻 Más visitados 🥐 Comenzar a usar Firefox 📐 Últimas noticias 🥡             | Correo US 📄 Cursos Orientación US 📄 Enseñanzatua | l Virtual US 🔄 Gestión Identidad US 🛛 🔹 🛛 |  |  |  |  |
| 🔐 Correo web Universidad de Sevill 🗙 🥘 Revisión de Plugins                 | × +                                              |                                           |  |  |  |  |
| Buzón Web                                                                  | 💑 Correo 📕 Contactos 🛐 Calendario                | Configuración 🔞 Cerrar sesión             |  |  |  |  |
| Importar contactos                                                         |                                                  |                                           |  |  |  |  |
| Hecho                                                                      |                                                  |                                           |  |  |  |  |
| Terminado                                                                  |                                                  |                                           |  |  |  |  |